## Grants View: Finding Award Information

This information was previously available under the Award Status Inquiry by clicking the Award Inquiry button. You will now see an error message telling you that function is no longer available in WVU Grants View.

Please follow the steps below to access this information via the View Awards option instead.

 After logging into MAP, and selecting the WVU Grants View responsibility, double-click the View Awards link in the Navigator (or select View Awards and click the Open button). The Find Award screen will open in a new window.

| Find Award     |                   |   |            |          |          |
|----------------|-------------------|---|------------|----------|----------|
| Award          |                   |   | Key Member |          |          |
|                |                   |   |            |          |          |
| Search For     | Templates, Awards | Ŧ | Name       |          |          |
| Number         | 1006403R          |   | Number     |          |          |
| Short Name     | Double Layers     |   | Role       |          |          |
| Type           |                   |   |            |          |          |
| Status         | Active            |   |            |          |          |
| Organization   |                   |   |            |          |          |
|                |                   |   |            |          |          |
| Funding Source |                   |   |            |          |          |
|                |                   |   |            |          |          |
| Number         |                   |   |            |          |          |
| Name           |                   |   |            |          |          |
|                |                   |   |            |          |          |
|                |                   | G | lear       | (        | Find     |
|                |                   |   |            | <u> </u> | $\smile$ |

- In the Number field, enter the award number you wish to search for, or complete other fields to search for awards by status, organization, or key member.
- 3. Click Find to execute your search. The Award Management Folder will display matching results.
- Click to select the award you want to view, and click the *Open* button. The system will display the Award Management screen.
- 5. Review the Award Management information on this screen.

| Award Managem                         | ent               |                                  |                              |                                  |                     |            |             |        |
|---------------------------------------|-------------------|----------------------------------|------------------------------|----------------------------------|---------------------|------------|-------------|--------|
| Operating U                           | nit Morgantown    | Procureme                        |                              |                                  |                     |            |             |        |
| Number 1006403R                       |                   | Template     Funding Source Name |                              |                                  | LOC NATL SCIENCE F( |            |             |        |
| Short Name Double Layers              |                   |                                  | Funding So                   | urce Award Number                | PHY-136             | 0278       |             |        |
| Full Name Experimental Investigation  |                   | on of Sponta Pre-Award Date      |                              |                                  |                     |            |             |        |
| Start Date 15-JUL-2014                |                   |                                  |                              |                                  | End Date            | 30-JUN-2   | 017         |        |
| Close Date 30-JUL-20                  |                   |                                  |                              |                                  | Award Type          |            | FEDERAL GOV |        |
| Purpose Null                          |                   |                                  | Revenue H                    | lard Limit                       | Status              | Active     |             |        |
| Organizati                            | on Physics Spo    | Physics Sponsored Res            |                              | Invoice Hard Limit Funded Amount |                     |            | 150,000.00  |        |
| Award Amou                            | int               | 150,000.00                       |                              |                                  | Eup                 | ling Summa | m           | [ Le ] |
| Installments T                        | erms and Conditio | ons Budg                         | etary Control                | Funding So                       | urce Details Conta  | cts Perso  | nnel        |        |
| 01 1                                  | 3-JUL-2014 Award  |                                  | New award                    |                                  |                     |            |             |        |
| i i i i i i i i i i i i i i i i i i i |                   | í                                |                              |                                  |                     |            |             |        |
| i                                     |                   |                                  |                              |                                  |                     |            |             |        |
|                                       |                   |                                  | <ul> <li>(4) - 57</li> </ul> | , [                              |                     | Þ          |             |        |
|                                       |                   |                                  |                              | R                                | egorts              | Prgje      | ct Funding  |        |

- a. View the award names and number, funding source, important dates, and award amount in the *header area*.
- b. Click the Funding Summary button to view each funding installment and total funding amounts.
- c. Click the *Award Management DFF* (bracketed field next to the Funding Summary button) to view the ownership and restrictions on the award.
- d. Click through the tabs on the bottom of the screen to view more details on:
  - i. Funding installments, terms and conditions, WVU personnel associated with this award, compliance for cost schedules, reports required by the funding agency, or other reference numbers associated with this award.
- 6. You have completed viewing Award Management information.